## STUDENT GUIDE FOR SCHEDULING AN ASAC TUTORING APPOINTMENT

## DESKTOP GUIDE:

1. Two ways to log in to Student Navigate via desktop:

Option 1 via Mt. SAC Webpage – click Sign In on the top menu bar then click Navigate (Student Success).

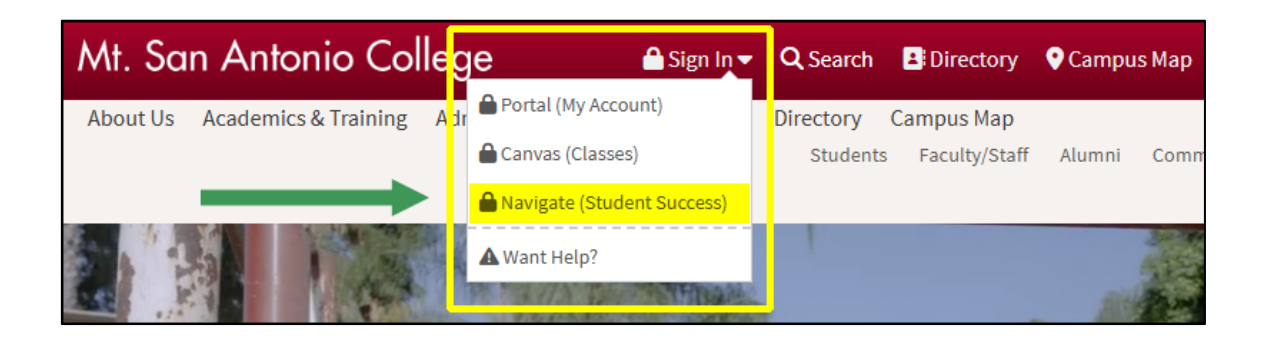

**Option 2 via Mt. SAC Portal** – in your Portal look for the *Navigate (Student) card* and click the *Navigate Student button*.

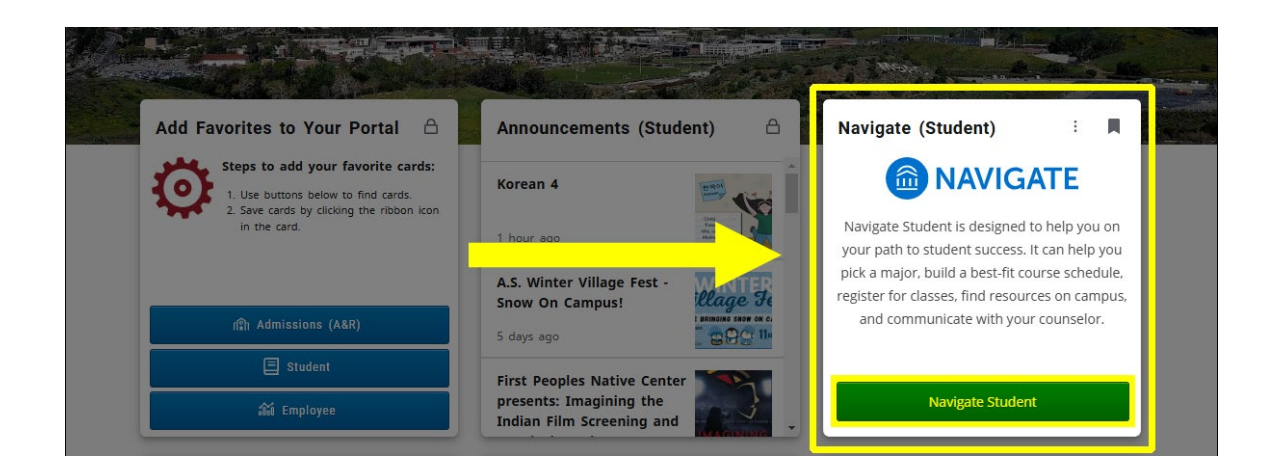

2. On the homepage, click the plus icon located on the upper right corner then select *Schedule Appointment*.

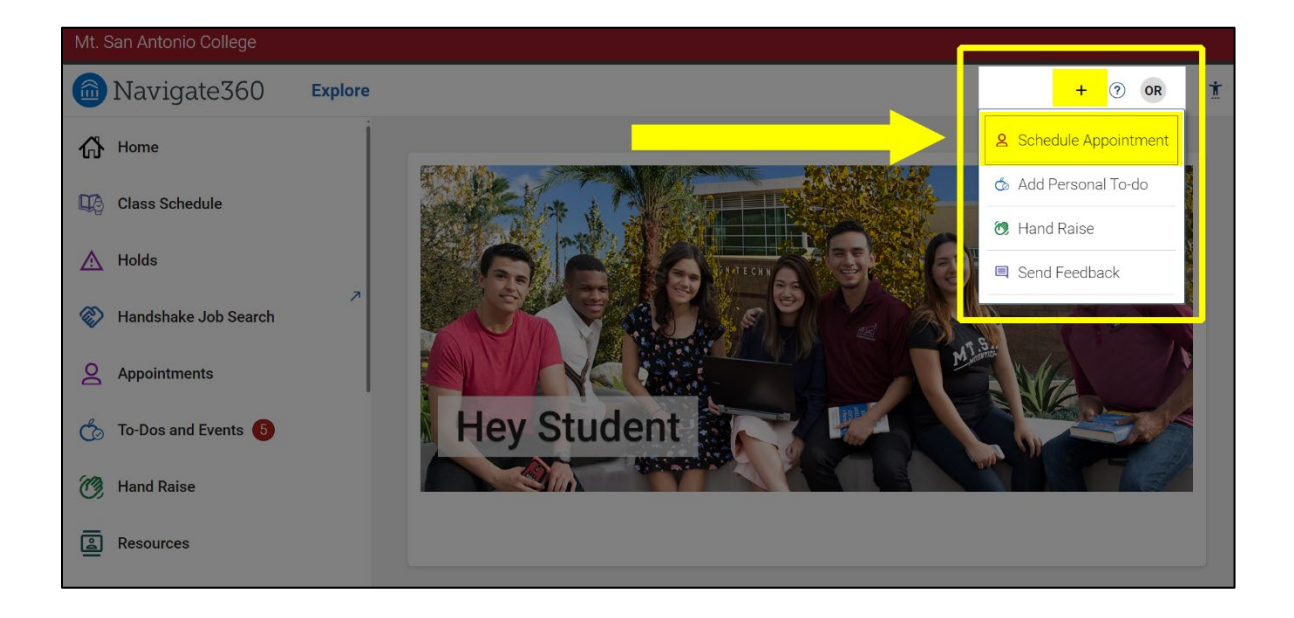

- 3. On the *New Appointment page*, enter the following in the drop-down menus:
  - a. What type of appointment would you like to schedule? = ASAC
  - b. Service = The course that you would like to see a tutor for
  - c. *Pick a Date* = Date of appointment

| Mt. San Antonio College |                                                                                                    |      |
|-------------------------|----------------------------------------------------------------------------------------------------|------|
| lavigate360 🛛 🖻         | ore + ()                                                                                                    | ) DO |
| 份 Home                  |                                                                                                    |      |
| Class Schedule          | < Gobeck (Dashboard                                                                                                    |      |
| A Holds                 | New Appointment                                                                                                    |      |
| Nandshake Job Search    | What can we nep you mu?         Other Options           Below, you will find available options for scheduling an appointment. If you cannot find something that you are         Image: Comparison option option |      |
| Q Appointments          | looking for, try the other appointment options to see available options for dropping in or requesting an appointment.                                                                                                    |      |
| 🏠 To-Dos and Events     | What type of appointment would you like to schedule? +                                                                                                    |      |
| 🤭 Hand Raise            | ASAC X Y                                                                                                    |      |
| Resources               | Service +<br>ASAC - Philosophy 9 X V                                                                                                    |      |
| 요즘 Study Buddles        | Polis Date@                                                                                                    |      |
| Notifications           |                                                                                                    |      |
| My Docs                 | Find Available Time                                                                                                    |      |
| ♥ Favorites             |                                                                                                    |      |
| 💭 Surveys               |                                                                                                    |      |
| (?) Help                |                                                                                                    |      |
| Account                 |                                                                                                    |      |
|                         |                                                                                                    |      |

4. Select the day and time that you would like to schedule your appointment.

| Mt. San Antonio College    |         |                      |         |          |         |            |            |                                                                                                    |   |   |
|----------------------------|---------|----------------------|---------|----------|---------|------------|------------|----------------------------------------------------------------------------------------------------|---|---|
| 🙆 Navigate360              | Explore |                      |         |          |         |            |            |                                                                                                    | + | 0 |
| ₩ Home                     |         |                      |         |          |         |            |            |                                                                                                    |   |   |
| Class Schedule             |         | < Go Back (Dashboard |         |          |         |            |            |                                                                                                    |   |   |
| A Holds                    |         | New A                | ٩рр     | oint     | mer     | nt         |            |                                                                                                    |   |   |
| Handshake Job Search       | ~       | All Filt             | ers     |          |         |            | Start Over | (@ 4540) (@ 4540- PHL0300HY 9)                                                                                                    |   |   |
| Appointments               |         | What type o          | of appo | intment  | would y | ou like to | schedule?  | OR Oscar ' Rios<br>Asac                                                                                                    |   |   |
| 🏠 To-Dos and Events        |         | Service              |         |          |         |            |            | ASAD Tutoring: Our program provides FREE IN-PERSON and ONLINE TUTORING to all ourrent Mt. SAD students (credit or non-credit). We offer drop-in one-on<br>one and inclass academic support igroup tutoring services (SI/ET/SB) for various subjects. Appointments are also available for writing, math, and science |   |   |
| Hand Raise                 |         | ASAC - Ph            | nilosop | hy 9     |         |            |            |                                                                                                    |   |   |
| Resources                  |         | Pick a Date          | 0       | 2024     | • <     | 23         | >          | Thu, Oct 24th                                                                                                    |   |   |
|                            |         | S M                  | т       | W        | т       | F          | 5          | (500-530 PM)                                                                                                    |   |   |
| <u>ରଣ</u> Study Buddies    |         |                      | 1       | 2        | 3       | 4          | 5          | Sat, Oct 26th                                                                                                    |   |   |
| Notifications              |         | 6 7                  | 8       | 9        | 10      | 11         | 2          | (1000-1030 AV) (1030-1100 AV) (1130-1130 AV) (1130-1200 PM) (130-200 PM) (200-230 PM) (200-200 PM)                                                                                                    |   |   |
| My Docs                    |         | 13 14                | 15      | 16       | 17      | 18         | 9          | Tue, Oct 29th                                                                                                    |   |   |
| C Favorites                |         | 20 21                | 22      | 23       | 24      | 25         | 6          | (400-430 PM) (430-500 PM) (500-530 PM) (530-600 PM)                                                                                                    |   |   |
| <ul> <li>Annual</li> </ul> |         | 27 28                | 29      | 30       | 31      |            |            | Thu, Oct 31st                                                                                                    |   |   |
| 💭 Surveys                  |         |                      |         |          |         |            |            | (+00-+30 PM) (+20-500 PM) (500-530 PM) (520-600 PM)                                                                                                    |   |   |
| (?) Help                   |         | Staff                |         |          |         |            |            |                                                                                                    |   |   |
| Account                    |         | Search by            | name    |          |         |            | ~          | Sat, Nov Zho                                                                                                    |   |   |
| _                          |         | How would            | vou lik | e to mee | 7       |            |            | (1600-1030 AV) (1630-11100 AV) (1100-1130 AV) (130-130 PM) (130-200 PM) (200-230 PM) (230-200 PM)                                                                                                    |   |   |

5. Review the appointment procedures and policies.

|                            | *                                                                                                    |  |  |  |  |  |
|----------------------------|----------------------------------------------------------------------------------------------------|--|--|--|--|--|
| < <u>Go heek</u> Rathtoard |                                                                                                    |  |  |  |  |  |
|                            |                                                                                                    |  |  |  |  |  |
|                            |                                                                                                    |  |  |  |  |  |
|                            |                                                                                                    |  |  |  |  |  |
|                            |                                                                                                    |  |  |  |  |  |
|                            |                                                                                                    |  |  |  |  |  |
| nts                        |                                                                                                    |  |  |  |  |  |
|                            |                                                                                                    |  |  |  |  |  |
|                            |                                                                                                    |  |  |  |  |  |
|                            |                                                                                                    |  |  |  |  |  |
|                            |                                                                                                    |  |  |  |  |  |
|                            |                                                                                                    |  |  |  |  |  |
|                            |                                                                                                    |  |  |  |  |  |
|                            |                                                                                                    |  |  |  |  |  |
|                            |                                                                                                    |  |  |  |  |  |
|                            | -                                                                                                    |  |  |  |  |  |
| te                         | there we have a second second s |  |  |  |  |  |

- 6. Scroll down the page and enter the following information:
  - a. How would you like to meet? = In-person or Zoom
  - b. *Would you like to share anything else?* = any information that you would like to share to help the tutor better prepare for the session (assignment, professor, directions).
- 7. Click *Schedule* to confirm the appointment.

| Mt. San Antonio College                    |         |                                                                                                    |     |      |
|--------------------------------------------|---------|----------------------------------------------------------------------------------------------------|-----|------|
| 🙆 Navigate360                              | Explore |                                                                                                    | + @ | 2 00 |
| A Home                                     |         |                                                                                                    |     |      |
| Class Schedule  Holds  Holds  Appointments | *       | APPOINTMENT POLICES:<br>• Appointments are 30 invited in duation;<br>• Booking policy are 30 and and a second per day.<br>• Back to back to back pointments are of allowed.<br>• Back to back pointment are of allowed.<br>• Back to back to back and and and and and a second per day.<br>• Back to back to back and and and a second per day.<br>• Back to back to back and and and a second per day.<br>• Back to back to back and and and a second per day.<br>• Back to back to back toback to back to back to back |     | •    |
| To Data and Durate                         |         |                                                                                                    |     |      |
| Hand Raise                                 |         | How working you like to meet? •                                                                                                    |     |      |
| Resources                                  |         | You are seeing the meeting types available for this time sloc.                                                                                                    |     |      |
| 요요 Study Buddies                           |         | Viold jou like to share anything elsert                                                                                                    |     | l    |
| Notifications                              |         |                                                                                                    |     |      |
| My Docs                                    |         | Enal Formologi                                                                                                    |     |      |
| S Favorites                                |         | Ammunder will be sent to dontatid@instanc.edu                                                                                                    |     |      |
| 🗩 Surveys                                  |         | Test Message Aeminder                                                                                                    |     | L    |
| (?) Help                                   |         | Prove Number for Text Remoder                                                                                                    |     |      |
| Account                                    |         | School State State Stat                                                                                                    |     |      |

## MOBILE NAVIGATE APP. GUIDE:

- 1. Download Navigate App.:
  - a. Download and install the Navigate Student app. from the Apple App Store or Google Play.
  - b. Link the Navigate app. to your school account by selecting Mt. San Antonio College.
  - c. Log in using your Mt. SAC user ID and password.

## 2. Schedule a Tutoring Appointment:

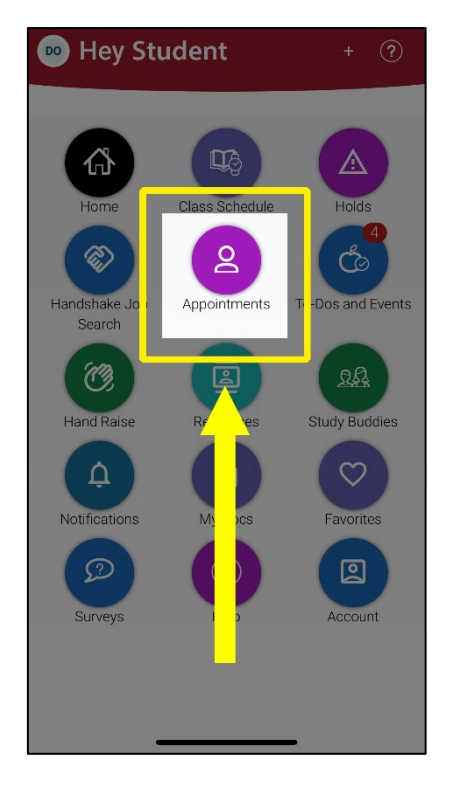

a. Tap on the *Appointments* icon.

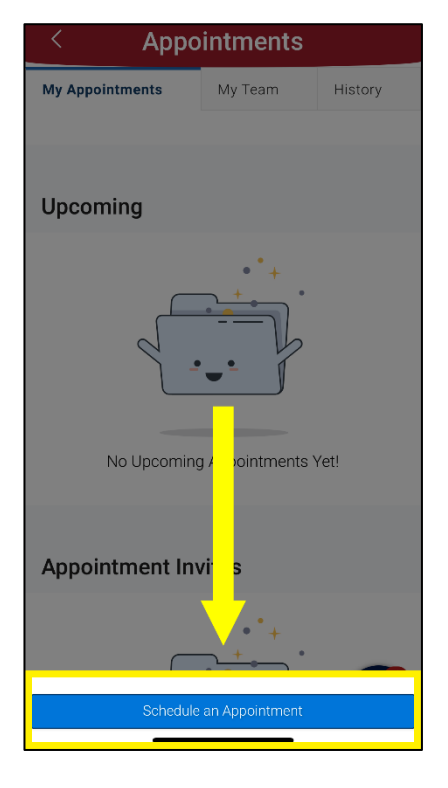

b. Tap *Schedule an Appointment*.

| 9:36                                                                                                    | .ıl 🗢 🕒                    |  |  |  |  |
|----------------------------------------------------------------------------------------------------|----------------------------|--|--|--|--|
| < New Appoin                                                                                                    | tment                      |  |  |  |  |
| What can we halp w                                                                                                    | au find?                   |  |  |  |  |
| what can we help yo                                                                                                    | bu inta?                   |  |  |  |  |
| Below, you will find available options for scheduling an<br>appointment. If you cannot find something that you are<br>looking for, try the other appointment options to see |                            |  |  |  |  |
|                                                                                                    | Show More $\smallsetminus$ |  |  |  |  |
| What type of appointment would yo                                                                                                    | ou like to schedule? *     |  |  |  |  |
| ASAC                                                                                                    | × ~                        |  |  |  |  |
| Service *                                                                                                    |                            |  |  |  |  |
| ASAC - English 1A                                                                                                    | × ~                        |  |  |  |  |
| Pick a Date①                                                                                                    |                            |  |  |  |  |
| November 13, 2024                                                                                                    | $\sim$                     |  |  |  |  |
| Find Available Time                                                                                                    |                            |  |  |  |  |
| Other Options                                                                                                    | 4                          |  |  |  |  |

c. Select **ASAC** as appt. type then answer questions about your appt. preferences (course, date, time, and modality).